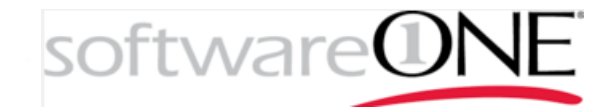

## Průvodce Akademickým portálem SoftwareONE

...

•••

. .

.

....

....

....

.

Pro školská zařízení Pardubického kraje Microsfot Enrollment for Education Solutions

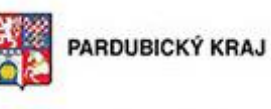

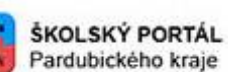

Praha, duben 2016

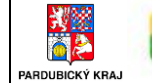

## Obsah

| Registrace na SoftwareONE Academic portálu          |    |
|-----------------------------------------------------|----|
| Výběr produktu                                      | 5  |
| Windows 10 Education                                | 6  |
| Office 365 ProPlus                                  | 13 |
| Přihlášení do portálu Office 365 a instalace Office | 20 |
| Produkty benefitu Work at Home                      | 22 |

## Účel dokumentu

V tomto dokumentu najdete návod k ovládání Akademického portálu SoftwareONE. Portál umožňuje získat instalaci Microsoft Office 365 ProPlus a Windows 10 Education všem <u>žákům či</u> <u>studentům</u> a Microsoft Office 365 ProPlus <u>všem zaměstnancům</u> školských zařízení Pardubického kraje.

\_

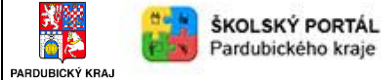

## Registrace na SoftwareONE Academic portálu

Adresa pro portál:

- Pro studenty https://academic.softwareone.com/PKStudenti
- Pro zaměstnance https://academic.softwareone.com/PKZamestnanci/

Poznámka: Přístup na portál je podporován z internetových prohlížečů Firefox 5 a vyšší, Google Chrome 14 a vyšší, Internet Explorer 8 a vyšší, Opera 11 a vyšší a Safari 5 a vyšší. Není podporován Compatibility Mode.

Na příslušné adrese se nejdříve zaregistrujte. Zpravidla:

- Pro studenty libovolná osobní adresa, jméno a příjmení
- Pro zaměstnance emailová adresa s emailovou doménou školy, jméno a příjmení

| oftware@NE       |                     | Přihláše                                                                                                    |
|------------------|---------------------|----------------------------------------------------------------------------------------------------|
| Domovská stránka | PARDUBICKÝ KRAJ –   | - Microsoft EES pro studenty > Můj účet > Registrace                                                                                            |
| Produkty 🗸       | Registrace          |                                                                                                    |
| Podpora 🗸        |                     |                                                                                                    |
| «                | Jméno               | Petr Příjmení Rosol                                                                                                    |
|                  | E-mailová adresa    | petr.rosol@hotmail.com                                                                                                    |
|                  | Heslo               | •••••                                                                                                    |
|                  | Potvrdit heslo      | ••••••                                                                                                    |
|                  | *Heslo musí mít ale | espoň 8 znaků, nesmí obsahovat běžná slova nebo jména a musí jej tvořit kombinace velkých a malých písmen<br>číslic a symbol                    |
|                  | *Hesio musí mít ale | espoň 8 znaků, nesmí obsahovat běžná slova nebo jména a musí jej tvořit kombinace velkých a malých písmen<br>číslic a symboli<br>Zrušit Odeslat |
|                  | *Heslo musí mít ale | espoň 8 znaků, nesmí obsahovat běžná slova nebo jména a musí jej tvořit kombinace velkých a malých písmen<br>číslic a symboli<br>Zrušit Odeslat |
|                  | *Heslo musí mít ale | espoň 8 znaků, nesmí obsahovat běžná slova nebo jména a musí jej tvořit kombinace velkých a malých písmen<br>číslic a symboli<br>Zrušit Odeslat |
|                  | *Heslo musí mít ale | espoň 8 znaků, nesmí obsahovat běžná slova nebo jména a musí jej tvořit kombinace velkých a malých písmen<br>číslic a symboli<br>Zrušit Odeslat |
|                  | *Heslo musí mít ale | espoň 8 znaků, nesmí obsahovat běžná slova nebo jména a musí jej tvořit kombinace velkých a malých písmen<br>číslic a symbol<br>Zrušit Odeslat  |

Pokud jste všechny informace zadali správně, zobrazí se vám informace o úspěšném vytvoření účtu.

| + ttps://academic.sof                                                                                                    | twareone.com/PKStudenti/Account/Register 🔎 🖛 🖨 🖒 📗 PARDUBICKÝ KI     | RAJ – Micro ×                              | ☆ 🕸 🍕       |
|----------------------------------------------------------------------------------------------------|----------------------------------------------------------------------|--------------------------------------------|-------------|
| software@NE                                                                                                    |                                                                      |                                            | řihlášení . |
| A Domovská stránka                                                                                                    | PARDUBICKÝ KRAJ – Microsoft EES pro studenty > Můj účet > Registrace | Uložení proběhlo<br>úspěšně                | <b>~</b>    |
| Produkty ~                                                                                                    | Registrace                                                           | Váš účet byl vytvořen. Byl vám odeslán e-n | nail        |
| ? Podpora 🗸                                                                                                    |                                                                      | pro potvrzeni.                             |             |
| (w)(w)_(w) | Váš účet byl vytvořen. Byl vám odeslán e-mail pro potvrzení.         |                                            |             |
|                                                                                                    |                                                                      |                                            |             |

Následně obdrížte email s potvrzením založení účtu.

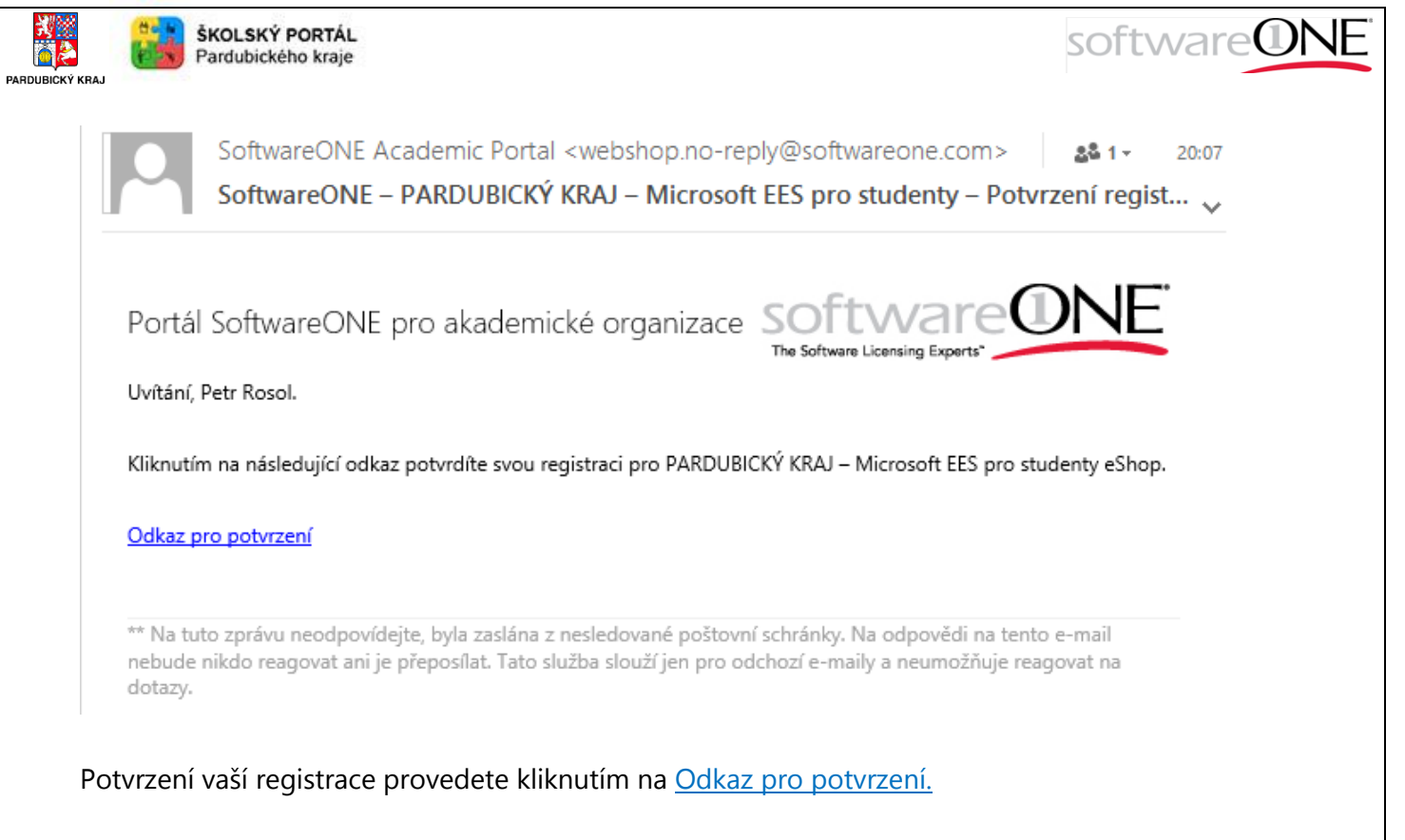

#### Následně se vám zobrazí potvrzení registrace.

| Https://academic.softw | areone.com/PKStudenti/Account/RegisterConfirm?user 🔎 🗧 🖒 📑 PARDUBICKÝ KRAJ – Micro ×   |
|------------------------|----------------------------------------------------------------------------------------|
| software@NE            | 📁 🕶 🔽 🏹 Košík () Vítejte, Petr Rosol 🖛                                                 |
| A Domovská stránka     | PARDUBICKÝ KRAJ – Microsoft EES pro studenty > Můj účet > Potvrzení registrace         |
| 📰 Produkty 🗸 🗸         | Potvrzení registrace                                                                   |
| 📕 Můj účet 🗸 🗸         |                                                                                        |
| <b>?</b> Podpora 🗸     | Váš účet byl potvrzen. Dekujeme vám. Za 5 sekund budete přesměrován(a) na řídicí panel |
|                        |                                                                                        |

Nyní je potřeba potvrdit, že jste studentem školy.

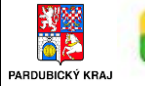

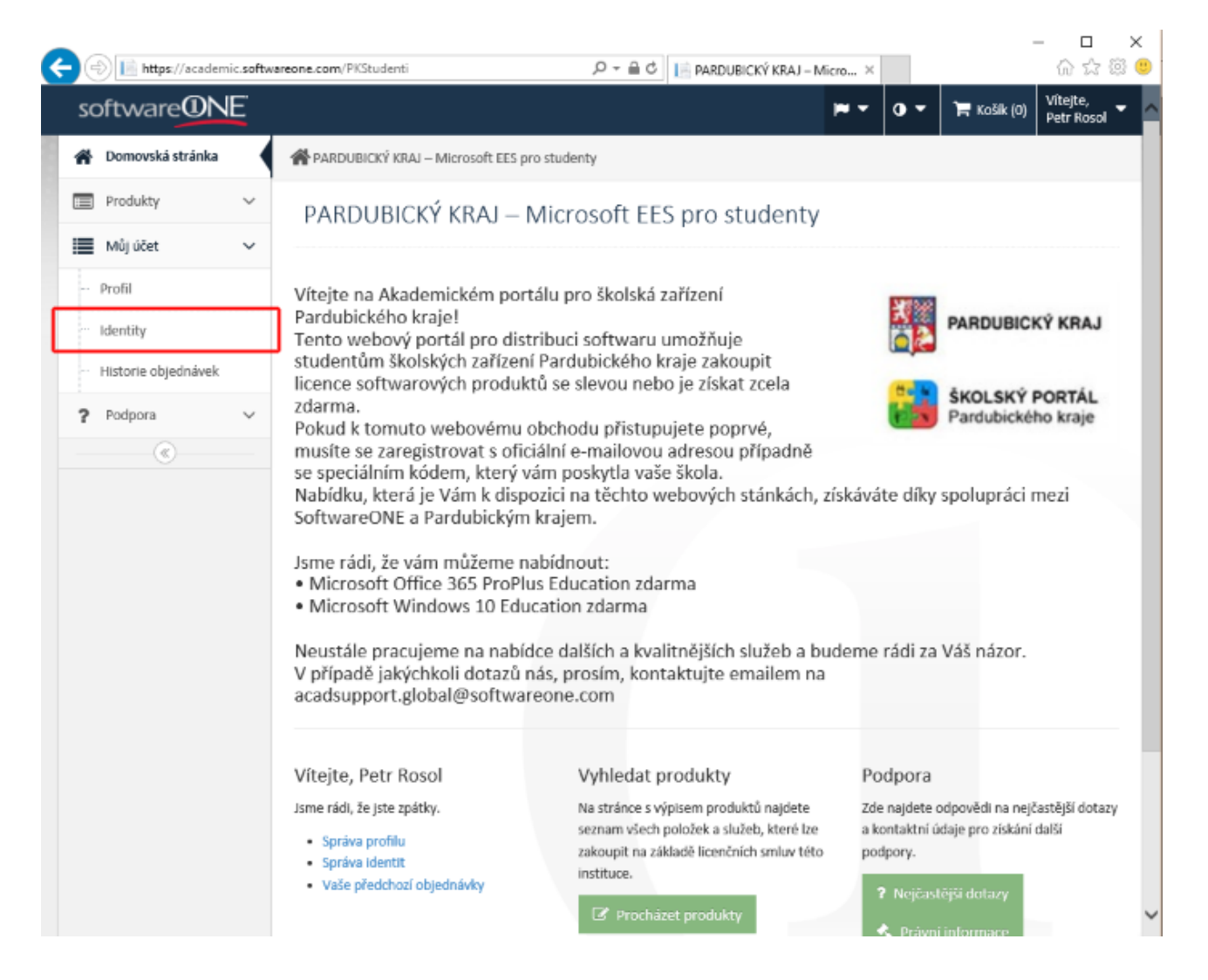

Na úvodní stránce portálu zvolte v levém menu "Můj účet – Identity"

| https://academi                         | ic.softwa | reone.com/PKStudenti/Acco    | ount/Identities 🔎 🗸          | A C 📄 PARDUBIC                                      | CKÝ KRAJ – Micro… × | -                           | - □<br>☆☆\$\$          |
|-----------------------------------------|-----------|------------------------------|------------------------------|-----------------------------------------------------|---------------------|-----------------------------|------------------------|
| software@N                              | E         |                              |                              |                                                     | <b>•</b>            | 0 🔻 🃜 Košík (0)             | Vítejte,<br>Petr Rosol |
| Domovská stránka                        |           | PARDUBICKÝ KRAJ –            | Microsoft EES pro studenty > | Můj účet > Identity                                 |                     |                             |                        |
| Produkty                                | ~         | Identity                     |                              |                                                     |                     |                             |                        |
| Můj účet                                | ~         | Neurí e mail                 |                              |                                                     |                     |                             |                        |
| ···· Profil                             |           | Novy e-mail                  | Nový e-mail                  |                                                     |                     | ~                           | Odeslat                |
| Identity                                |           | Nový token                   | sem napiště token            |                                                     |                     | × 🗸                         | Ddeslat                |
| <ul> <li>Historie objednávek</li> </ul> |           |                              |                              |                                                     |                     |                             |                        |
| Podpora     (                           | ~         | Тур                          | Identita                     | Stav                                                | Datum<br>registrace | Datum vypršení<br>platnosti | Akce                   |
|                                         |           | Identita e-mailového<br>účtu | petr.rosol@hotmail.com       | <ul> <li>Potvrzeno</li> <li>(11/24/2015)</li> </ul> | 11/24/2015          | 11/24/2016                  |                        |
|                                         |           |                              |                              |                                                     |                     |                             |                        |

Do políčka Nový token napište Token (ověřovací kód), který jste obdrželi od své školy a stisknete tlačítko Odeslat.

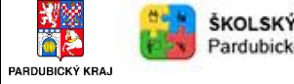

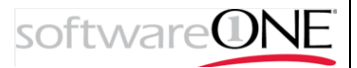

| Тур                          | Identita                 | Stav                                                | Datum<br>registrace | Datum vypršení<br>platnosti | Akce |
|------------------------------|--------------------------|-----------------------------------------------------|---------------------|-----------------------------|------|
| Token skupiny                | PARDUBICKÝ KRAJ studenty | <ul> <li>Potvrzeno</li> <li>(11/26/2015)</li> </ul> | 11/26/2015          | 9/30/2016                   |      |
| Identita<br>e-mailového účtu | petr.rosol@hotmail.com   | <ul> <li>Potvrzeno</li> <li>(11/24/2015)</li> </ul> | 11/24/2015          | 11/24/2016                  |      |

Po správném vyplnění a odeslání Tokenu se vám zobrazí potvrzená vaše identita. Následně můžete přejít k získání vámi vybraného produktu.

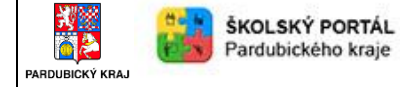

# Výběr produktu

|   | sc | oftware <b>ON</b> | E |                                                                                                    | <b> -</b> | • •  | 🏲 Košík (0)        | Vítejte,<br>Petr Rosol 🔻 |
|---|----|-------------------|---|----------------------------------------------------------------------------------------------------|-----------|------|--------------------|--------------------------|
| 8 | *  | Domovská stránka  |   | APARDUBICKÝ KRAJ – Microsoft EES pro studenty                                                                                                    |           |      |                    |                          |
|   |    | Produkty          | ~ | PARDUBICKÝ KRAJ – Microsoft EES pro studenty                                                                                                    |           |      |                    |                          |
|   | ٠  | Microsoft         |   | ······                                                                                                    |           |      |                    |                          |
|   |    | Můj účet          | ~ | Vítejte na Akademickém portálu pro školská zařízení                                                                                                    |           | 1000 |                    |                          |
|   | ?  | Podpora           | ~ | Pardubického kraje!<br>Tento webový portál pro distribuci softwaru umožňuje                                                                                                    |           | 2    | PARDUBICH          | (Ý KRAJ                  |
|   |    | ۲                 |   | studentum skolských zarizení Pardubického kraje zakoupiť<br>licence softwarových produktů se slevou nebo je získat zcela<br>zdarma.<br>Pokud k tomuto webovému obchodu přistupujete poprvé,<br>musíte se zaregistrovat s oficiální e-mailovou adresou případně |           |      | ŠKOLSKÝ Pardubické | PORTÁL<br>ho kraje       |

Z hlavní strany portálu v levém menu vyberte Produkty – Microsoft.

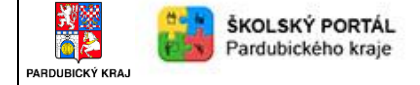

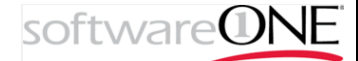

### Windows 10 Education

Ze zobrazených produktů si vyberte kliknutím Microsoft Windows 10 Eductation.

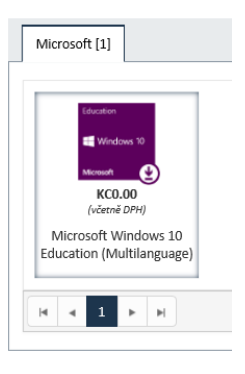

Na následující obrazovce vybraný produkt přidejte do košíku, podobně jako na běžných e-shopech.

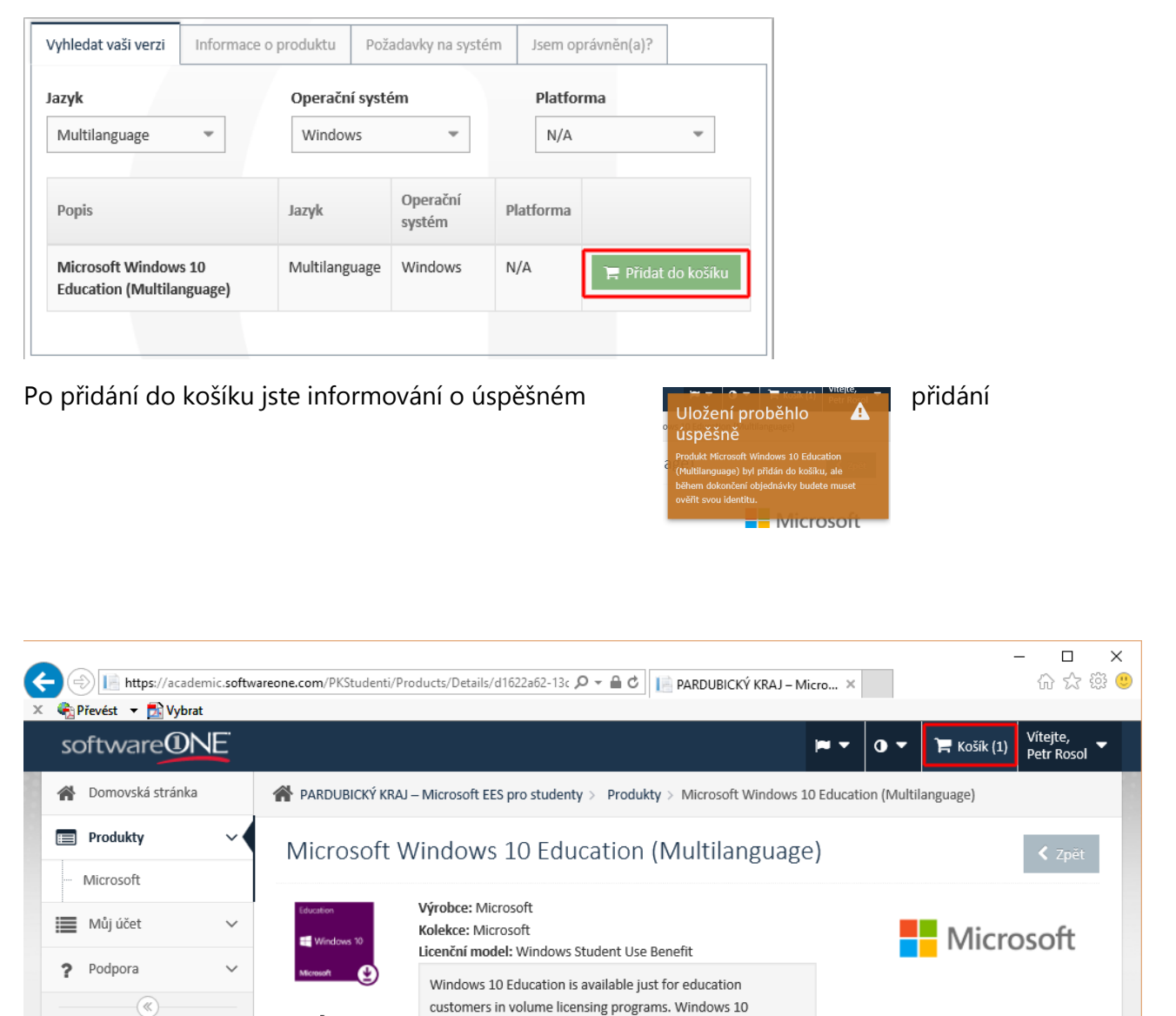

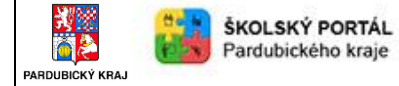

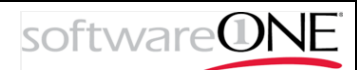

### V pravém horním rohu zvolte volbu Košík.

| software        | NE | Price Košik (1) Vitejte,<br>Petr Rosol                                                                                                    |
|-----------------|----|----------------------------------------------------------------------------------------------------|
| Domovská stránk | ka | PARDUBICKÝ KRAJ – Microsoft EES pro studenty > Nákupní košík                                                                                                    |
| Produkty        | ~  | Nákupní košík                                                                                                    |
| Můj účet        | ~  |                                                                                                    |
| (C)             |    | <ul> <li>Microsoft Windows 10 Education (Multilanguage)</li> <li>Windows Student Use Benefit<br/>Multilanguage - Windows - N/A</li> <li>Jsem oprávněn(a)? Pro zakoupení tohoto produktu je<br/>zapotřebí:</li> <li>Pro získání oprávnění musite mít ověřovací token, který vás identifikuje jako člena<br/>skupiny PARDUBICKÝ KRAJ studenty.</li> <li>Pro získání oprávnění se musite zaregistrovat a ověřit e-mailovou adresu, která<br/>končí na @spsstavebni.cz.</li> <li>Bude automaticky zkontrolováno při dokončení objednávky.)</li> </ul> |
|                 |    | Celkem: KC0.00                                                                                                    |

### V pravém dolním rohu dokončete objednávku.

| sontware           |                                                                                    | <ul> <li>O T Rošík (1)</li> <li>Petr Rosol</li> </ul> |
|--------------------|------------------------------------------------------------------------------------|-------------------------------------------------------|
| 脊 Domovská stránka | RARDUBICKÝ KRAJ – Microsoft EES pro studenty > Nákupní košík > Dokončení objednávk | 4                                                     |
| Produkty V         | Dokončení objednávky                                                               |                                                       |
| Můj účet 🗸 🗸       |                                                                                    |                                                       |
| ? Podpora 🗸        |                                                                                    | 4 5                                                   |
|                    | Ověření Podmínky prodeje Fakturace P                                               | latba Kontrola                                        |
|                    | Windows 10<br>Windows 10<br>Windows 20<br>Multilanguage - Windows - N/A            | (včetně DPH)                                          |
|                    |                                                                                    |                                                       |
|                    |                                                                                    | A statistic suff A                                    |

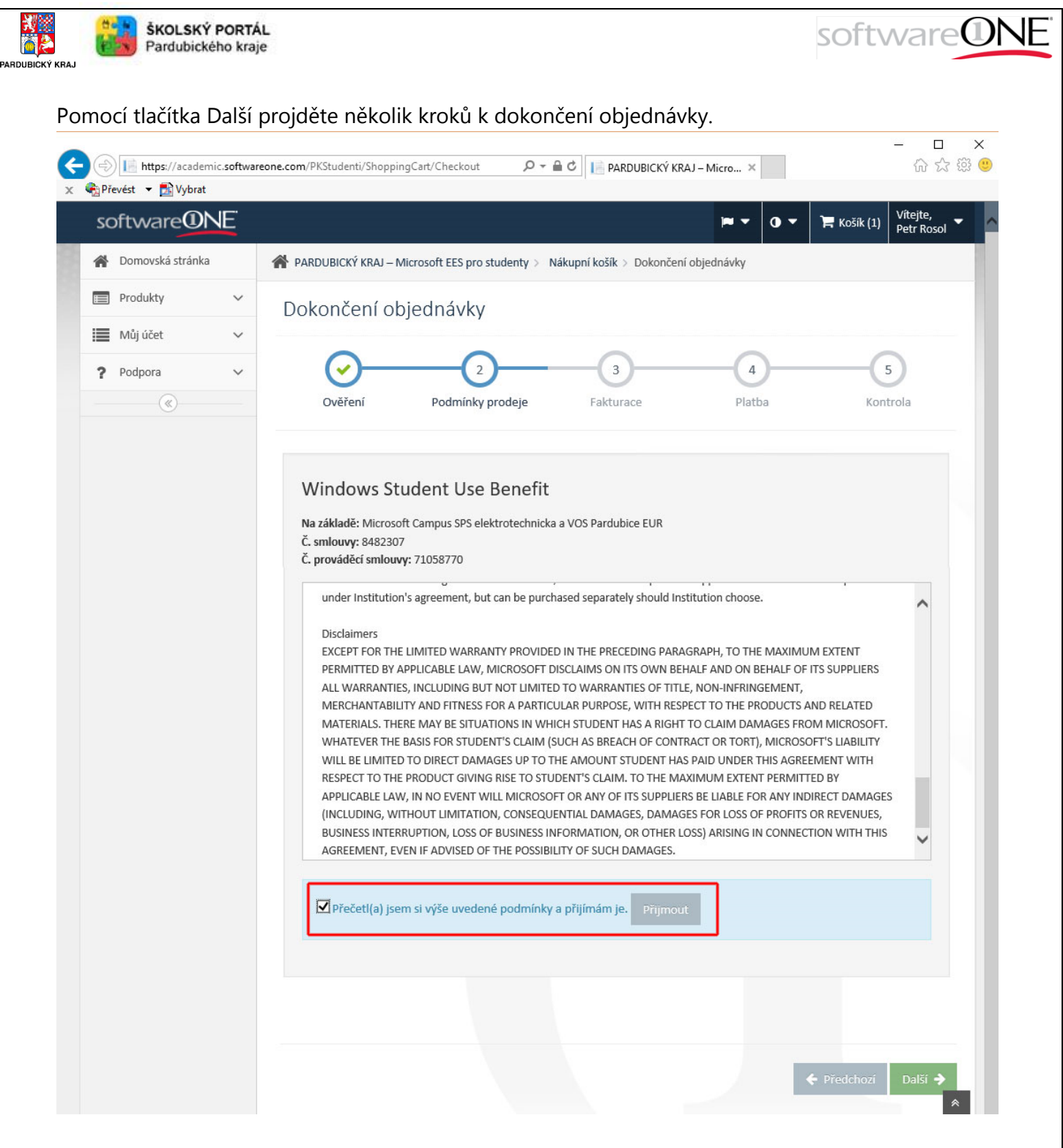

Po potvrzení a přijmutí licenčních podmínek, pomocí tlačítka Přijmout a následně Další pokračujte dále.

| → → III https://academic.softv | vareone.com/PKStudenti/Shop | ppingCart/Checkout $ ho$ - (       | 🗎 🖒 📄 PARDUBICKÝ KRA       | J–Micro ×  | 命公策                                  |
|--------------------------------|-----------------------------|------------------------------------|----------------------------|------------|--------------------------------------|
| software                       |                             |                                    |                            | ו 0 -      | 🐂 Košík (1) Vítejte,<br>Petr Rosol 🔻 |
| A Domovská stránka             | A PARDUBICKÝ KRA            | J – Microsoft EES pro studenty > N | ákupní košík > Dokončení o | objednávky |                                      |
| Produkty V                     | ,<br>Dokončení              | objednávky                         |                            |            |                                      |
| Můj účet 🔨                     |                             | $\sim$                             | $\sim$                     |            |                                      |
| ? Podpora                      |                             |                                    | 3                          |            | 5                                    |
| (%)                            | Overeni                     | Poaminky proaeje                   | Fakturace                  | Platda     | Kontrola                             |
|                                | Jméno                       | Petr                               |                            |            |                                      |
|                                | Příjmení                    | Rosol                              |                            |            |                                      |
|                                | Adresa 1                    | Želetavská 7                       |                            |            |                                      |
|                                | Adresa 2                    | Adresa 2                           |                            |            |                                      |
|                                | Adresa 3                    | Adresa 3                           |                            |            |                                      |
|                                | PSČ                         | 14000                              |                            |            |                                      |
|                                | Město                       | Praha 4                            |                            |            |                                      |
|                                | Zomě                        | Creck Republic                     | -                          |            |                                      |
|                                | Zeme                        | Czech Republic                     |                            |            |                                      |
|                                | Stát/kraj                   | Stát/kraj                          | *                          |            |                                      |
|                                | Okres                       | Okres                              |                            |            |                                      |

Pokud jste tak již neučinili dříve, vyplňte adresu a pokračujte tlačítkem Další.

| cubor (<br>cubor (<br>c Cappre | le https://academ<br>Ĵp <u>r</u> avy Zobr <u>a</u> zit<br>vést <b>→ ஹ</b> Vybrat | iic.software<br>Oblibené po | one.com/PKStudenti/ShoppingCart/Checkout<br>oložky Nástroj <u>e N</u> ápověda | 🔎 👻 🔒 С 📔 PARDUBICKÝ KR                                                   | AJ – Micro ×                                                                                         | <br>☆ ☆ 税                |
|--------------------------------|----------------------------------------------------------------------------------|-----------------------------|-------------------------------------------------------------------------------|---------------------------------------------------------------------------|----------------------------------------------------------------------------------------------------|--------------------------|
| s                              | oftware①                                                                         | NE                          |                                                                               |                                                                           | 🍽 🕶 🛛 🕶 🎽 Košík (1)                                                                                  | Vítejte,<br>Petr Rosol   |
| Â                              | Domovská stránk                                                                  | a                           | 倄 PARDUBICKÝ KRAJ – Microsoft EES pro                                         | o studenty > Nákupní košík > Dokončen                                     | í objednávky                                                                                         |                          |
|                                | Produkty                                                                         | ~                           |                                                                               | 1                                                                         |                                                                                                    |                          |
|                                | Můj účet                                                                         | ~                           | Dokonceni objednavk                                                           | y .                                                                       |                                                                                                    |                          |
| ?                              | Podpora                                                                          | ~                           |                                                                               | <u> </u>                                                                  |                                                                                                    | 5                        |
|                                | (*)                                                                              |                             | Ověření Podmínk                                                               | y prodeje Fakturace                                                       | Platba Ko                                                                                            | ntrola                   |
|                                |                                                                                  |                             | Multilanguage - Winde                                                         | ows - N/A                                                                 | Celkem bez daně (v Kc)<br>Daň celkem (v Kc) 0.00%<br>Celkem včetně daně (v Kc)<br>Fakturovaná částka | 0.00 0.00 0.00 0.00 0.00 |
|                                |                                                                                  |                             | Kupony                                                                        |                                                                           |                                                                                                    |                          |
|                                |                                                                                  |                             | Pokud jste obdržel(a) kódy kuponů, přid                                       | ejte je sem.                                                              |                                                                                                    |                          |
|                                |                                                                                  |                             | Kód kuponu Kód kuponu                                                         | Použít                                                                    |                                                                                                    |                          |
|                                |                                                                                  |                             | Platba pomocí platební karty<br>Žádná platba není zapotřebí.                  |                                                                           |                                                                                                    |                          |
|                                |                                                                                  |                             | Zakoupeno od: SoftwareONE Czech<br>Republic s.r.o<br>Rodnícky noužívání       | Platbu zpracoval: SoftwareONE Cze<br>Republic s.r.o<br>Rodminky používání | ch Používáme: Win                                                                                    | ecard                    |

Potvrďte výsledný nákup za 0 Kč tlačítkem Další.

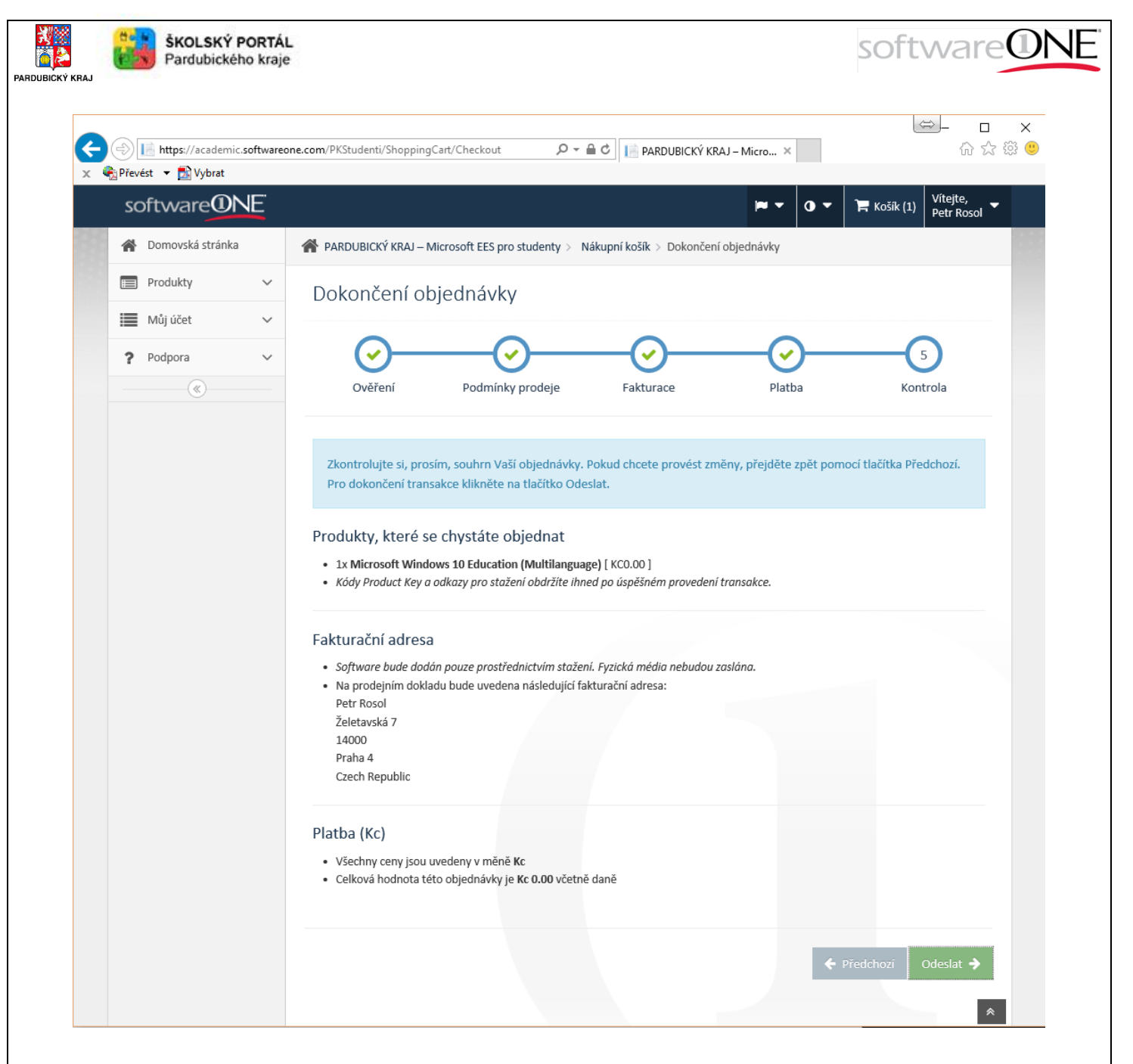

Potvrďte dokončení objednávky tlačítkem Odeslat.

| (academic.software)  | eone.com/PKStudenti/Account/OrderDetail?id=CZ-A-0001 🔎 ~ 🖴 🖒 📔 PARDUBICKÝ KRAJ – Micro                                                                                    | <br>☆☆爺                                                              |
|----------------------|----------------------------------------------------------------------------------------------------|----------------------------------------------------------------------|
| 🍖 Převést 🔻 🛃 Vybrat |                                                                                                    |                                                                      |
| software@NE          |                                                                                                    | <ul> <li>✓ ✓ ➤ Košík (0)</li> <li>Vítejte,<br/>Petr Rosol</li> </ul> |
| A Domovská stránka   | PARDUBICKÝ KRAJ – Microsoft EES pro studenty > Můj účet > Historie objednávek > Podr                                                                                      | robnosti objednávky                                                  |
| 📰 Produkty 🗸 🗸       | Podrobnosti objednávky                                                                                                    | 🗈 Doturzoní stažoní 🔰 7 nět                                          |
| 📕 Můj účet 🗸 🗸       |                                                                                                    |                                                                      |
| Profil               | Objednávka CZ-A-000011                                                                                                    |                                                                      |
| ···· Identity        | Datum 1. 12. 2015<br>objednávky:                                                                                                    |                                                                      |
| Historie objednávek  | Stav: Dokončeno<br>Adresa: Petr Rosol                                                                                                    |                                                                      |
| ? Podpora 🗸          | Želetavská 7<br>14000 Praha 4                                                                                                    |                                                                      |
| (                    | Czech Republic<br>E-mail: petr.rosol@hotmail.com                                                                                                    |                                                                      |
|                      | 🔲 Produkty 💲 Platba 🕒 Podmínky prodeje                                                                                                    |                                                                      |
|                      | Počet Jednot                                                                                                    | Čistá<br>sková Celková cena<br>cena cena (včetně<br>DPH)             |
|                      | Education         Microsoft Windows 10 Education (Multilanguage)         1           Windows 10         Windows Student Use Benefit         Multilanguage - Windows - N/A | 0.00 0.00 0.00% 0.00                                                 |
|                      | Meework<br>Kód Product Key: NWFCC-KDJDG-8VKX7-QJF29-<br>8QKRM                                                                                                    |                                                                      |
|                      |                                                                                                    |                                                                      |
|                      |                                                                                                    | Celkem bez daně (v Kc) 0.00                                          |
|                      | C C C                                                                                                    | Dan celkem (v Kc) 0.00% 0.00                                         |

#### Na této stránce máte možnost si stáhnout Windows 10.

#### SoftwareONE Academic Portal

#### Order Keys and Download Links

Hello Petr Rosol!

You have ordered one or several products through the academic shop "PARDUBICKÝ KRAJ – Microsoft EES pro studenty" provided by us. Below you will find this order's product keys and download links.

softwareONE

#### Order: CZ-A-000011

Order Date: 01.12.2015 13:27:29 (UTC+01:00) Belgrade, Bratislava, Budapest, Ljubljana, Prague

#### Download

Download Software - Expires 01.01.2016 23:59:59

| Product                                        | Product Specifications        | Product Key                   | Product Key Expiration Date |
|------------------------------------------------|-------------------------------|-------------------------------|-----------------------------|
| Microsoft Windows 10 Education (Multilanguage) | Multilanguage - Windows - N/A | NWFCC-KDJDG-8VKX7-QJF29-8QKRM | 01.12.2016                  |

\*\* Please do not reply to this message as it is from an unattended mailbox. Any replies to this email will not be responded to or forwarded. This service is used for outgoing emails only and cannot respond to inquiries.

Současně obdržíte email s odkazem ke stažení a produktovým kódem. Uschovejte si ho.

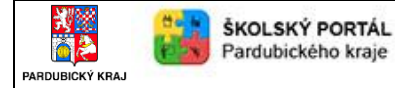

## Office 365 ProPlus

| → Image https://academic.softwareon<br>or Úp <u>r</u> avy Zobr <u>a</u> zit Oblíbené polo<br>Převést マ DVprat | .com/PKStudenti/Products?key=1e1cfa36-ad14-47ff-9b0 𝔎 ▾ 🚔 𝔅 🛛 🔝 PARDUBICKÝ KRAJ – Micro × | 合 ☆ 69                          |
|----------------------------------------------------------------------------------------------------|-------------------------------------------------------------------------------------------|---------------------------------|
| software@NE                                                                                                   | <b>₩ ▼ 0 ▼ 1 R</b> K                                                                      | ošík (0) Vítejte,<br>Petr Rosol |
| A Domovská stránka                                                                                            | PARDUBICKÝ KRAJ – Microsoft EES pro studenty > Produkty                                   |                                 |
| Produkty ~                                                                                                    | Produkty                                                                                  | -                               |
| 📕 Můj účet 🗸 🗸                                                                                                | Q Vyhledat                                                                                |                                 |
| Podpora         ✓           (≪)                                                                               | Microsoft [2]                                                                             |                                 |
|                                                                                                    |                                                                                           | 1 - 2 of 2 items                |
|                                                                                                    |                                                                                           | *                               |

Ze zobrazených produktů si vyberte kliknutím Office 365 Student.

## Office 365 Student (1 year subscription)

Výrobce: Microsoft Microsoft Kolekce: Microsoft Licenční model: Microsoft Online Services Microsoft Office Professional Plus 2013 provides access to your familiar Office applications, email, calendar, HD video Cena: conferencing, and most up-to-date documents. Suite includes: Word, PowerPoint, Outlook, Excel, OneNote, Access, Publisher, KC0.00 InfoPath, and Lync. (včetně DPH) Vyhledat vaši verzi Informace o produktu Požadavky na systém Jsem oprávněn(a)? Operační systém Jazyk Platforma Multilanguage Windows & Mac 32/64-bit Ŧ Ŧ Ŧ Operační Popis Jazyk Platforma systém 32/64-bit Office 365 Student (1 year Windows & Multilanguage 🐂 Přidat do košíku subscription) Mac

Vybraný produkt vložte tlačítkem Přidat do košíku do nákupního košíku.

Strana 13 z 29

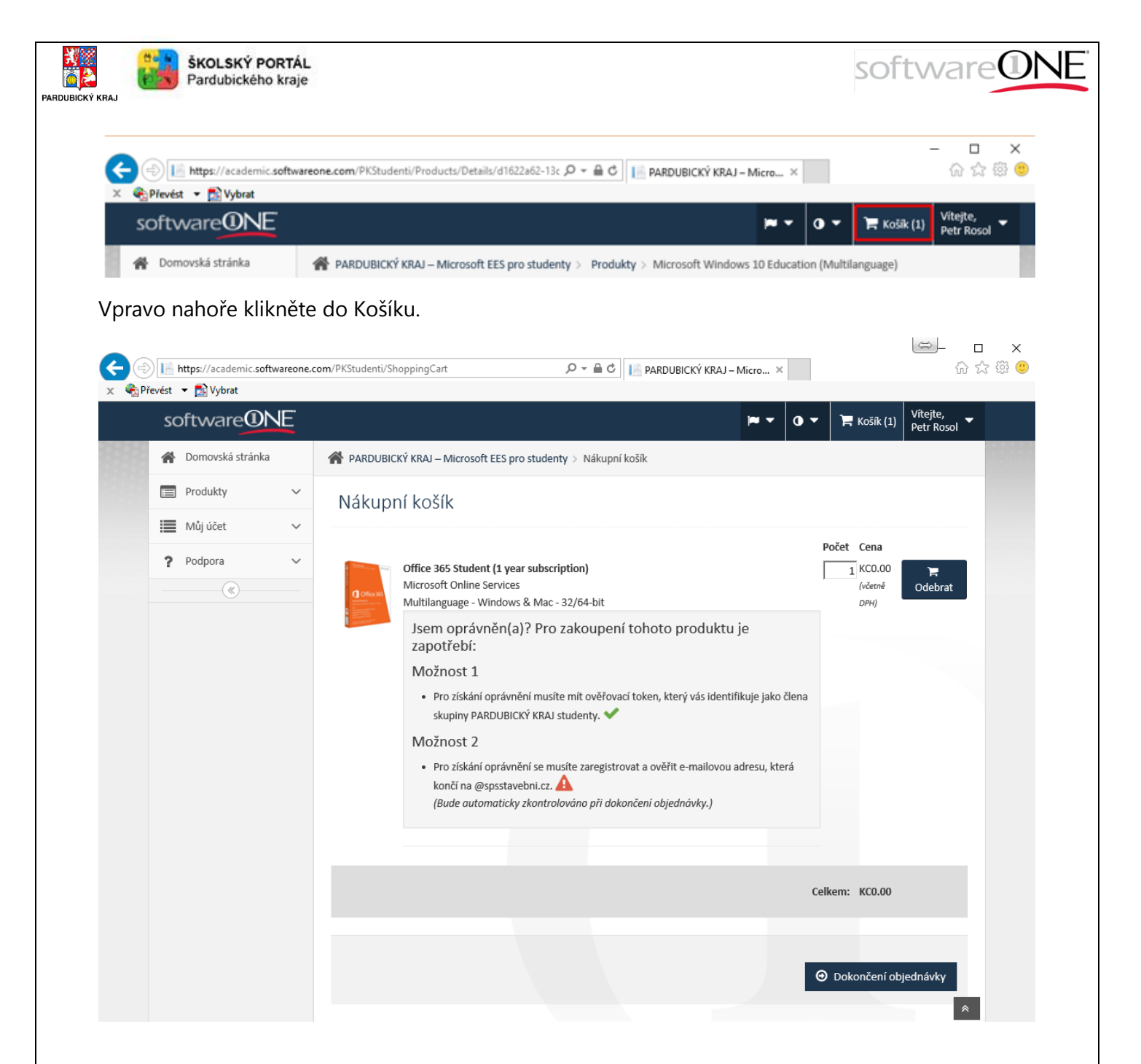

Potvrďte dokončení objednávky.

| 🕞 📔 https://academi | c.softwareone. | com/PKStudenti/ShoppingCart/Checkout                                                                                                    | Micro ×                                      |
|---------------------|----------------|----------------------------------------------------------------------------------------------------|----------------------------------------------|
| software            | DNE            |                                                                                                    | ► ► O ► ► Košik (1) Vítejte,<br>Petr Rosol ► |
| A Domovská str      | ánka           | 倄 PARDUBICKÝ KRAJ – Microsoft EES pro studenty > Nákupní košík > Dokončení objec                                                                                  | dnávky                                       |
| Produkty            | $\checkmark$   | Dokončení objednávky                                                                                                    |                                              |
| 📕 Můj účet          | ~              |                                                                                                    |                                              |
| ? Podpora           | ~              |                                                                                                    | 4 5                                          |
| (%)                 |                | Ověření Podmínky prodeje Fakturace                                                                                                    | Platba Kontrola                              |
|                     |                | Máte oprávnění k zakoupení těchto produktů.<br>Office 365 Student (1 year subscription)<br>Microsoft Online Services<br>Multilanguage - Windows & Mac - 32/64-bit | Počet Cena<br>1 KCO.OO<br>(včetně DPH)       |

Následuje 5 rychlých kroků k dokončení objednávky. Pokračujte tlačítkem Další.

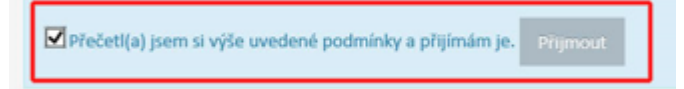

### Na další stránce potvrďte licenční ujednání a pokračujte tlačítkem Další.

| software           |                   |                                  |                          | ••• ••       | Rošík (1) Petr Rosol  |
|--------------------|-------------------|----------------------------------|--------------------------|--------------|-----------------------|
| 倄 Domovská stránka | A PARDUBICKÝ KRAJ | – Microsoft EES pro studenty > M | Vákupní košík > Dokončer | í objednávky |                       |
| Produkty V         | Dokončení         | objednávky                       |                          |              |                       |
| Můj účet 🗸 🗸       |                   |                                  |                          |              |                       |
| ? Podpora 🗸        | ✓–                |                                  |                          |              | 5                     |
|                    | Ověření           | Podmínky prodeje                 | Fakturace                | Platba       | Kontrola              |
|                    | Iméno             | Dotr                             |                          |              |                       |
|                    | Jmeno             | Petr                             |                          |              |                       |
|                    | Příjmení          | Rosol                            |                          |              |                       |
|                    | Adresa 1          | Želetavská 7                     |                          |              |                       |
|                    | Adresa 2          | Adresa 2                         |                          |              |                       |
|                    | Adresa 3          | Adresa 3                         |                          |              |                       |
|                    | PSČ               | 14000                            |                          |              |                       |
|                    | Město             | Praha 4                          |                          |              |                       |
|                    | Země              | Czech Republic                   | -                        |              |                       |
|                    | Stát/kraj         | Stát/kraj                        | ~                        |              |                       |
|                    | Okres             | Okres                            |                          |              |                       |
|                    |                   |                                  |                          |              | 🗲 Předchozí 🛛 Další 🔶 |
|                    |                   |                                  |                          |              |                       |

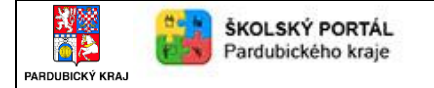

software

Doplňte svou adresu a pokračujte tlačítkem Další.

| softwareON                                                                                                    |                                                                                                    | _                                   |
|----------------------------------------------------------------------------------------------------|----------------------------------------------------------------------------------------------------|-------------------------------------|
| A Domovská stránka                                                                                                    |                                                                                                    | Vítejte,<br>Petr Rosol 🔻            |
|                                                                                                    | A PARDUBICKÝ KRAI – Microsoft EES pro studenty > Nákupní košík > Dokončení objednávky                                                                            |                                     |
| Produkty                                                                                                    | <ul> <li>Dokončení objednávky</li> </ul>                                                                                                    |                                     |
| Můj účet                                                                                                    | ×                                                                                                    |                                     |
| ? Podpora                                                                                                    | ×                                                                                                    |                                     |
| (<)(<)_(<) | Ověření Podmínky prodeje Fakturace Platba Kontrola                                                                                                    |                                     |
|                                                                                                    | Shrnutí platby                                                                                                    |                                     |
|                                                                                                    | Počet Jednotková cena Celková cena Sleva Daň (v                                                                                                    | istá cena<br><sub>včetně</sub> DPH) |
|                                                                                                    | Office 365 Student (1 year subscription) 1 0.00 0.00%<br>Microsoft Online Services<br>Multilanguage - Windows & Mac - 32/64-bit                                  | 0.00                                |
|                                                                                                    | Ceikem bez daně (v Kc)                                                                                                    | 0.00                                |
|                                                                                                    | Daň celkem (v Kc) 0.00%<br>Celkem včetně daně (v Kc)                                                                                                    | 0.00                                |
|                                                                                                    | Fakturovaná částka                                                                                                    | 0.00                                |
|                                                                                                    | Kupony<br>Pokud jste obdržel(a) kódy kuponů, přidejte je sem.<br>Kód kuponu Kód kuponu Použít                                                                    |                                     |
|                                                                                                    | Platba pomocí platební karty<br>Žádná platba není zapotřebí.                                                                                                    |                                     |
|                                                                                                    | Zakoupeno od: SoftwareONE Czech Republic s.r.o<br>Podminky používání Platbu zpracoval: SoftwareONE Czech Republic s.r.o<br>Podminky používání Podminky používání | card                                |

Potvrďte výslednou platbu za 0 Kč a pokračujte tlačítkem Další.

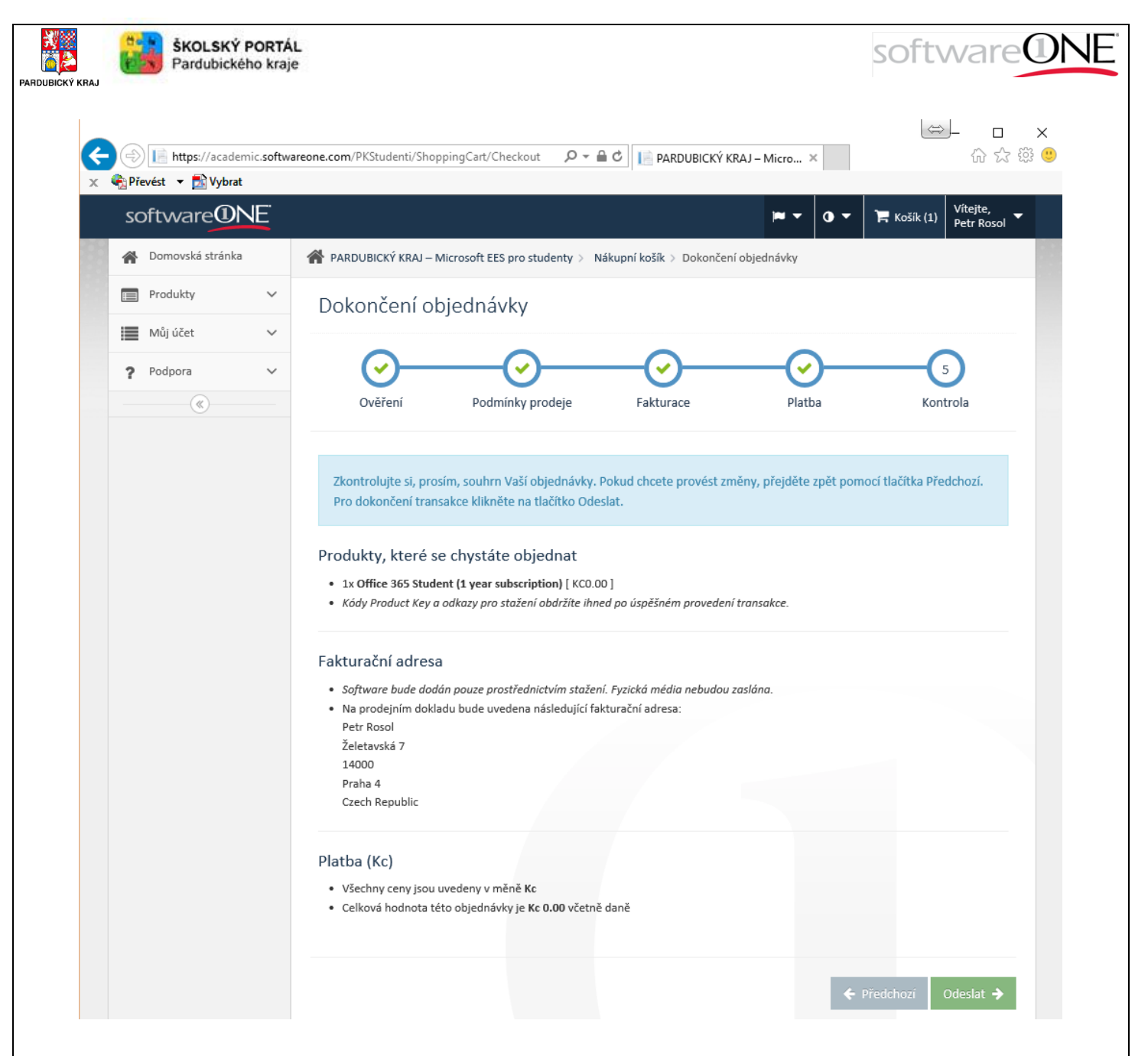

Souhrn objednávky potvrďte tlačítkem Odeslat.

| ← → I https://academic.softwa<br>oubor Úpravy Zobrazit Oblibené | areone.com/PKStudenti/Account/OrderDetail?id=CZ 🍳 🗕 🖒 📔                                                            | PARDUBICKÝ KRAJ – Micro… 🗙             |                                            |
|-----------------------------------------------------------------|----------------------------------------------------------------------------------------------------|----------------------------------------|--------------------------------------------|
| software                                                        |                                                                                                    | ₩ <b>•</b> 0 •                         | ╠ Košík (0) Vítejte,<br>Petr Rosol ▼       |
| A Domovská stránka                                              | 🖀 PARDUBICKÝ KRAJ – Microsoft EES pro studenty 💈 Můj účet >                                                        | Historie objednávek > Podrobnosti obje | dnávky                                     |
| Produkty 🗸                                                      | Podrobnosti objednávky                                                                                             | Pot                                    | vrzení stažení < Zpět                      |
| 📕 Můj účet 🗸 🗸                                                  |                                                                                                    |                                        |                                            |
| ···· Profil                                                     | Objednávka CZ-A-000012                                                                                             |                                        |                                            |
| ···· Identity                                                   | Datum 1. 12. 2015<br>objednávky:                                                                                   |                                        |                                            |
| Historie objednávek                                             | Stav: Čeká na dokončení<br>Adresa: Petr Rosol                                                                      |                                        |                                            |
| ? Podpora 🗸                                                     | Želetavská 7<br>14000 Praha 4                                                                                      |                                        |                                            |
| · · · · · · · · · · · · · · · · · · ·                           | Czech Republic<br>E-mail: petr.rosol@hotmail.com                                                                   |                                        |                                            |
|                                                                 | 🗐 Produkty 💲 Platba 🖹 Podmínky prodeje                                                                             |                                        |                                            |
|                                                                 |                                                                                                    | Počet Jednotková cena Celková ce       | Čistá cena<br>na Sleva Daň<br>(včetně DPH) |
|                                                                 | Office 365 Student (1 year subscription)<br>Microsoft Online Services<br>Multilanguage - Windows & Mac - 32/64-bit | 1 0.00 0.0                             | 00 0.00% 0.00                              |
|                                                                 |                                                                                                    |                                        |                                            |
|                                                                 |                                                                                                    | Celkem bez da                          | ně (v Kc) 0.00                             |
|                                                                 |                                                                                                    | Daň celkem (v K                        | c) 0.00% 0.00                              |

Současně obdržíte několik emailů.

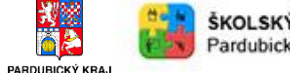

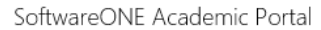

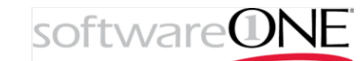

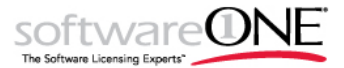

Order Receipt

Hello Petr Rosol!

You have ordered one or several products through the academic shop provided by us. You'll find a summary and reciept for your order below.

#### Order Summary

#### Order No.: CZ-A-000012

Date: 01.12.2015 14:27:11 (UTC+01:00) Belgrade, Bratislava, Budapest, Ljubljana, Prague

#### **Billing Information**

Petr Rosol Želetavská 7 14000 Praha 4

#### Email Address: petr.rosol@hotmail.com

| Description                               | Qty | Unit Price | Total Price | Reduction         | Tax   | Net Price<br>(incl. VAT) |
|-------------------------------------------|-----|------------|-------------|-------------------|-------|--------------------------|
| Office 365 Student (1 year subscription)  | 1   | KC0.00     | KC0.00      |                   | 0.00% | KC0.00                   |
| Microsoft Online Services                 |     |            |             |                   |       |                          |
| Multilanguage - Windows & Mac - 32/64-bit |     |            |             |                   |       |                          |
|                                           |     |            |             |                   |       |                          |
|                                           |     |            |             |                   |       |                          |
|                                           |     |            |             | Total Vs Evel Tay |       | KC0.00                   |

| Billing Amount     | KC0.00 |
|--------------------|--------|
| Total Kc Incl. Tax | KC0.00 |
| Total Kc Tax 0.00% | KC0.00 |
| Total Kc Excl. Tax | KC0.00 |

\*\* Please do not reply to this message as it is from an unattended mailbox. Any replies to this email will not be responded to or forwarded. This service is used for outgoing emails only and cannot respond to inquiries.

#### Email potvrzující vaší objednávku.

Portál SoftwareONE pro akademické organizace

Uvítání, Petr Rosol.

Pro přístup ke všem svým produktům Azure použijte následující přihlašovací údaje:

Uživatelské jméno: kVU8NCOIUt@spseavos.onmicrosoft.com Heslo:

#### https://login.microsoftonline.com

\*\* Na tuto zprávu neodpovídejte, byla zaslána z nesledované poštovní schránky. Na odpovědi na tento e-mail nebude nikdo reagovat ani je přeposílat. Tato služba slouží jen pro odchozí e-maily a neumožňuje reagovat na dotazy.

A email s přihlašovacími údaji do Office 365. Uschovejte si je.

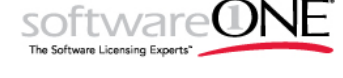

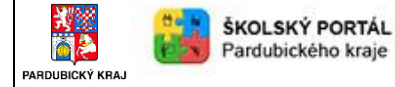

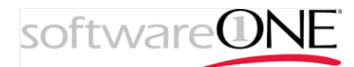

## Přihlášení do portálu Office 365 a instalace Office

Na adrese <u>https://login.microsoftonline.com</u> se přihlásíte pomocí přihlašovacích údajů, které jste obdrželi emailem.

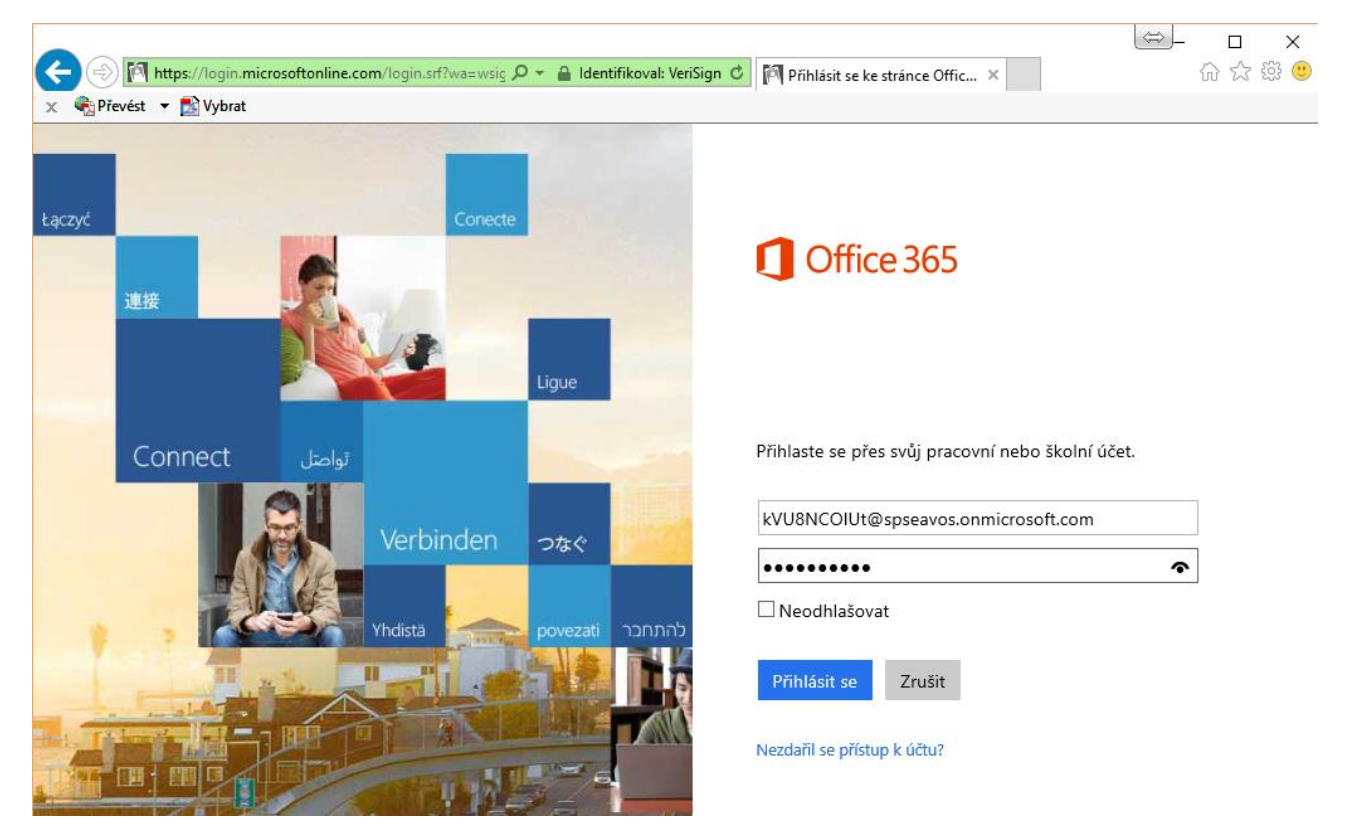

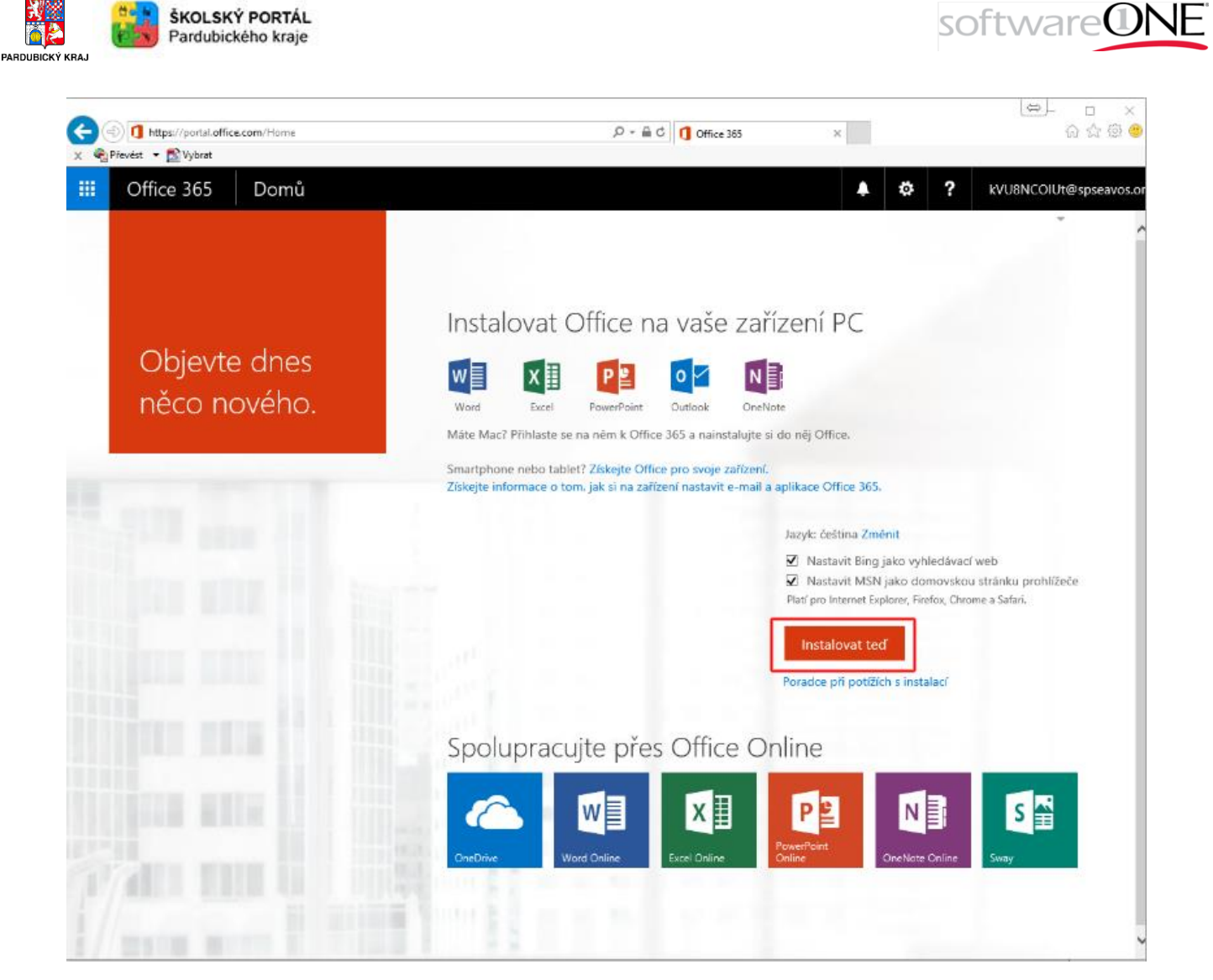

Pomocí tlačítka Instalovat teď spustíte instalační program Office

| Chcete soubor Setup.X86.cs-CZ_O365ProPlusRetail_3f5d0351-b9ee-4ca2-95c0-11b03a649exe (1,05 MB) z umístění c2rsetup | p.officeapps.li | ve.com spus | tit nek | oo uložit? × |
|----------------------------------------------------------------------------------------------------|-----------------|-------------|---------|--------------|
|                                                                                                    | Spustit         | Uložit      | •       | Zrušit       |

Volbou Spustit, spustíte instalaci.

### Produkty benefitu Work at Home

V rámci benefitu Work at Home mohou produkty, které jsou licencovány v rámci smlouvy EES na počítače školy, získat na domácí užívání i zaměstnanci školských zařízení Pardubického kraje. Jedná se tedy o běžný Office Professional Plus, Windows Education Upgrade a CoreCAL. Součástí CoreCALu jsou především klientské přístupové licence, které zaměstnanci mohou z domova využít k přístupu na školní servery, proto v rámci Akademického portálu mohou zaměstnanci získat instalace především Office Professional Plus a Windows 10 Education Upgrade, a to nejen v poslední verzi, ale i v předchozích.

Tyto produkty mohou zaměstnanci používat po dobu platnosti smlouvy. Pokud tedy instituce smlouvu neprodlouží, pak musí být produkty z domácích počítačů odstraněny. Stejně tak musí produkty ze svého domácího počítače odstranit zaměstnanec, kterému instituce ukončila pracovní poměr. S těmito podmínkami je zaměstnanec seznámen a odsouhlasí je v rámci objednávky vybraného produktu.

Instalace a klíče těchto produktů jsou ze strany společnosti Microsoft zpoplatněny. Jejich objednávka probíhá tedy podobně jako u výše uvedeného produktu Office 365 ProPlus, ale v závěru je nutné provést platbu kartou. Aktuální cena poplatku za stažení instalace a získání klíče (Kód Product Key) k aktivaci produktu je stanovena na 250 Kč včetně DPH.

| Přihlášení                 |              |
|----------------------------|--------------|
| petr.rosol@softwareone.com |              |
| •••••                      | ٠            |
|                            | 🔍 Přihlášení |
|                            |              |

Po registraci případně pouze přihlášení do portálu pro zaměstnance (na adrese <u>https://academic.softwareone.com/PKZamestnanci/</u>) pokud už se uživatel registroval a z portálu získal Office 365 ProPlus, si můžete vybrat produkt WAH ve verzi, která bude technicky vyhovovat vašemu domácímu zařízení.

V následujícím okně si můžete zkontrolovat stav své

ldentity, tj. zda jste stále oprávněným uživatelem a můžete v rámci portálu produkty i nadále získávat. Prostřednictvím tlačítka "Procházet produkty" si pak můžete otevřít stránku s přehledem všech nabízených produktů.

| softwareONE<br>poplatek 250 Kč včetně DP<br>• Microsoft Office Pro Plus<br>250 Kč včetně DPH                             | H<br>2016 a jeho předchozí verze v rámci V                                                                                                    | ▼ O ▼ ႃĦ Košik (1) Vitejte,<br>Petr Rosol ▼<br>WAH za manipulační poplatek                                                                             |
|----------------------------------------------------------------------------------------------------|----------------------------------------------------------------------------------------------------|----------------------------------------------------------------------------------------------------|
| Neustále pracujeme na nal<br>V případě jakýchkoli dotaz<br>acadsupport.global@softw                                      | oídce dalších a kvalitnějších služeb a b<br>ů nás, prosím, kontaktujte emailem na<br>areone.com.                                                                  | udeme rádi za Váš názor.<br>a                                                                                                    |
| Vítejte, Petr Rosol<br>Jsme rádi, že jste zpátky.<br>• Správa profilu<br>• Správa identit<br>• Vaše předchozí objednávky | Vyhledat produkty<br>Na stránce s výpisem produktů najdete<br>seznam všech položek a služeb, které ize<br>zakoupit na základě licenčních smluv této<br>instituce. | Podpora<br>Zde najdete odpovědi na nejčastější<br>dotazy a kontaktní údaje pro ziskání další<br>podpory.<br>? Nejčastější dotazy<br>? Právní informace |
| ldentity, jejichž p<br>Nevypršela platnost ani se neblíži                                                                | latnost brzy vyprší<br>termín vypršení platnosti žádných identit. 🛩                                                                                               |                                                                                                    |

Strana 22 z 29

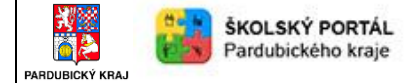

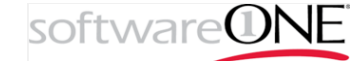

Kliknutím označte produkt, jehož instalaci a klíč chcete získat.

| Software<br>MENU MENU<br>Produkty<br>Q Vyhledat<br>Microsoft [10] | IE<br>Ibický Kraj – Microsoft EES Pro Pedagogy | r a Ostatní Zaměstnance Školských Zařízení >   | košik (0) Vitejte,<br>Petr Rosol ▼<br>Produkty |  |
|-------------------------------------------------------------------|------------------------------------------------|------------------------------------------------|------------------------------------------------|--|
| MENU R Pardu<br>Produkty<br>Q Vyhledat<br>Microsoft [10]          | ibický Kraj – Microsoft EES Pro Pedagogy       | r a Ostatní Zaměstnance Školských Zařízení >   | Produkty                                       |  |
| Produkty<br>Q Vyhledat<br>Microsoft [10]                          | 1                                              |                                                |                                                |  |
| Vyhledat<br>Microsoft [10]                                        | 1                                              |                                                |                                                |  |
| Microsoft [10]                                                    | 1 🛌                                            |                                                |                                                |  |
| Micrash<br>Office<br>Yong & Builder<br>2016 for Marc              | Contractor of the second                       |                                                |                                                |  |
| KC250.00<br>(včetně DPH)                                          | KC250.00<br>(větrí DPH)<br>Microsoft Office    | KC250.00<br>(větně DPH)<br>Microsoft Office na |                                                |  |
| Microsoft Office I<br>Business 2016 fo<br>(Multilanguag           | Iome & Professional Plus 2010<br>r Mac<br>ge)  | Professional Plus 2013                         |                                                |  |
| KC250.00<br>(větně DPH)<br>Microsoft Off                          |                                                | KC250,00<br>(věctně DPH)                       |                                                |  |
| Professional Plus                                                 | EDU (Multilanguage)                            | Wicrosoft Windows /<br>Professional Upgrade    |                                                |  |

V následujícím okně se můžete seznámit s detaily produktu a přidat si produkt do košíku.

| <ul> <li>https://academic.softwareone</li> <li>revést</li></ul> | .com 🔎 👻 🤽 🥵 🖉 👘 Pardubický Kr                                                  | raj – Microsoft | ×                  |             |                | 0 😡 🚟 🕨                        | <b>ີ</b> ພີ ປ |
|-----------------------------------------------------------------|---------------------------------------------------------------------------------|-----------------|--------------------|-------------|----------------|--------------------------------|---------------|
| software                                                        | NE                                                                              |                 | ×                  | - 0         | 🕶 🛛 🏲 Košík    | : (0) Vítejte,<br>Petr Rosol 👻 |               |
| MENU A Pa                                                       | rdubický Kraj – Microsoft EES Pro Peda<br>osoft Office Professional Plus 2016   | igogy a Ostatn  | í Zaměstnance š    | śkolských Z | Zařízení > Pro | dukty                          |               |
| Microsoft                                                       | Office Professional Plu                                                         | us 2016         |                    |             |                | < Zpět                         |               |
| Microsoft<br>Office<br>Professional Plus<br>2016                | Výrobce: Microsoft<br>Kolekce: Microsoft<br>Licenční model: Microsoft Work At H | łome            |                    |             | Mi             | crosoft                        |               |
| Cena:                                                           |                                                                                 |                 |                    |             |                |                                |               |
| KC250.00                                                        |                                                                                 |                 |                    |             |                |                                |               |
| (včetně DPH)                                                    | Mahladahan Xiaami                                                               |                 | Dežedaulares       |             |                | 5-(-)2                         |               |
|                                                                 | Vyniedat vasi verzi                                                             | oproduktu       | Pozadavky na       | system      | Jsem opravne   | 20(a):                         |               |
|                                                                 | Jazyk                                                                           | Operační s      | ystém              | 1           | Platforma      |                                |               |
|                                                                 | Czech 👻                                                                         | Windows         | ~                  |             | N/A            | *                              |               |
|                                                                 | Popis                                                                           | Jazyk           | Operační<br>systém | Platfor     | ma             |                                |               |
|                                                                 | Microsoft Office Professional<br>Plus 2016                                      | Czech           | Windows            | N/A         | 🃜 🏲 Přid       | dat do kašíku                  |               |
|                                                                 |                                                                                 |                 |                    |             |                |                                |               |
|                                                                 |                                                                                 |                 |                    |             |                | *                              |               |

| https://academic.so           | twareone.com 🔎 👻 S-Rank 🗎 🖒                                     | 📔 Pardubický                   | ý Kraj – Microsoft        | ×                  |             |                 | -<br>2 😡 🏭 🛏 🟠             | □ <mark>×</mark><br>☆ <sup>@ </sup> <sup>©</sup> |
|-------------------------------|-----------------------------------------------------------------|--------------------------------|---------------------------|--------------------|-------------|-----------------|----------------------------|--------------------------------------------------|
| Převést ▼ 🛃 Vybrat<br>SOftwa  | re@NE                                                           |                                |                           | P                  | • •         | ▼ 🐂 Košík       | (1) Vítejte,<br>Petr Rosol |                                                  |
|                               | Pardubický Kraj – Micros                                        | oft EES Pro Pe<br>al Plus 2016 | dagogy a Ostat            | tní Zaměstnance    | e Školských | Zařízení > Prod | ukty                       |                                                  |
| Micro                         | soft Office Profes                                              | sional P                       | Plus 2016                 | 5                  |             |                 | < Zpět                     |                                                  |
| Microsoft<br>Office<br>Office | Výrobce: Microsoft<br>Kolekce: Microsoft<br>Licenční model: Mic | rosoft Work A                  | t Home                    |                    |             | - Mic           | crosoft                    |                                                  |
| KC250.<br>(včetně DF          | DO<br><sup>H)</sup>                                             | _                              |                           |                    |             |                 |                            |                                                  |
|                               | Vyhledat vaši verz                                              | Informa                        | ce o produktu             | Požadavky r        | na systém   | Jsem oprávně    | n(a)?                      |                                                  |
|                               | Jazyk<br>Czech                                                  | -                              | <b>Operačni</b><br>Window | í systém<br>/s 👻   |             | N/A             | •                          |                                                  |
|                               | Popis                                                           |                                | Jazyk                     | Operační<br>systém | Platfo      | rma             |                            |                                                  |
|                               | Microsoft Office                                                | Professional                   | Czech                     | Windows            | N/A         | Dřid            | at de kečíku               |                                                  |

V košíku pak zkontrolujete počet objednávaných licencí (každý uživatel má ze smlouvy právo na jednu licencí), případně můžete produkt odebrat, pokud jste si jeho objednávku rozmysleli a chcete zvolit například jinou, starší verzi produktu. Pokračovat v objednávce můžete kliknutím na "Dokončení objednávky" úplně dole na stránce.

| 🗲 🗇 📔 https://academic.softwareone.com 🔎 🔻 Senni 🔒 C 📗 Pardubický Kraj – Microsoft 🗴                                                             | 🕑 🐼 👬 🛏 🔐 🕸 🥴                        |
|----------------------------------------------------------------------------------------------------|--------------------------------------|
| 🗙 🍕 Převést 🔻 🔂 Vybrat                                                                                                    |                                      |
| software@NE P 0 7                                                                                                    | 🕇 Košík (1) Vítejte,<br>Petr Rosol 🔽 |
| MENU 🏠 Pardubický Kraj – Microsoft EES Pro Pedagogy a Ostatní Zaměstnance Školských Zařízení                                                     | > Nákupní košík                      |
| Nákupní košík                                                                                                    |                                      |
| Počet Microsoft Office Professional Plus 2016                                                                                                    | Cena                                 |
| Coffice<br>Protectional Plan<br>Czech - Windows - N/A                                                                                            | (včetně Odebrat<br>DPH)              |
| Jsem oprávněn(a)? Pro zakoupení tohoto produktu je<br>zapotřebí:                                                                                 |                                      |
| Možnost 1                                                                                                    |                                      |
| <ul> <li>Pro získání oprávnění musíte mít ověřovací token, který vás identifikuje jako<br/>člena skupiny PARDUBICKÝ KRAJ Zamestnanci.</li> </ul> |                                      |
|                                                                                                    |                                      |
|                                                                                                    |                                      |
|                                                                                                    |                                      |
| Californi                                                                                                    | KC3E0.00                             |
| Ceikein                                                                                                    | . NC230.00                           |
|                                                                                                    |                                      |
| Obokončení objednávky                                                                                                    |                                      |
|                                                                                                    | *                                    |

### Strana 24 z 29

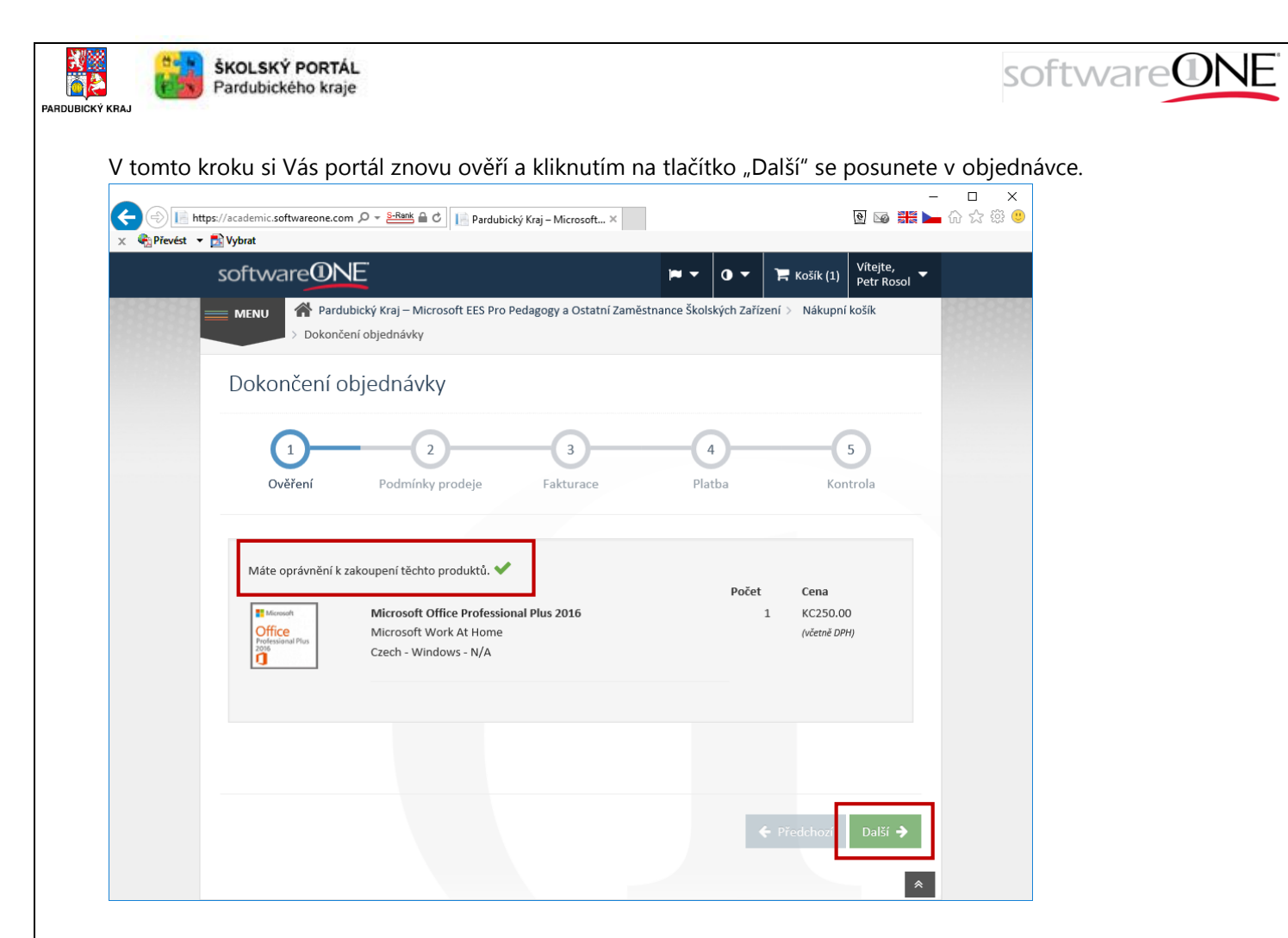

V dalším kroku potvrdíte podmínky získání produktu (zatržením a kliknutím na tlačítko s "Přijmout") a v objednávce se posunete opět kliknutím na tlačítko "Další".

| so |                                                                                                    | Vítejte,<br>Petr Roso | • |
|----|----------------------------------------------------------------------------------------------------|-----------------------|---|
|    | Č. prováděcí smlouvy: 71058770                                                                                                    |                       |   |
|    | ŠKODY (VČETNĚ, OVŠEM NIKOLI POUZE, NÁSLEDNÝCH ŠKOD, ŠKOD V PODOBĚ ZTRÁTY ZISKU NEBO PŘÍJMŮ,<br>PŘERUŠENÍ PROVOZU, ZTRÁTY OBCHODNÍCH INFORMACÍ NEBO JINÝCH ZTRÁT) VZNIKLÝCH VE SPOJENÍ S<br>TOUTO SMLOUVOU, I KDYŽ BYLO NA MOŽNOST TAKOVÝCH ŠKOD UPOZORNĚNO.                                                                                                    | ^                     |   |
|    | 5. Různé.                                                                                                    |                       |   |
|    | <ul> <li>Volba práva. Tato licenční smlouva se řídí zákony státu Washington.</li> <li>Otázky. Máte-li jakékoli otázky, související s touto licenční smlouvou, nebo pokud chcete z jakéhokoli<br/>důvodu kontaktovat společnost Microsoft, napište prosím na adresu: Microsoft Sales Information<br/>Center, One Microsoft Way, Redmond, Washington 98052-6399.</li> </ul> |                       |   |
|    | Podpisem této licenční smlouvy souhlasíte, že budete vázáni podmínkami této licenční smlouvy pro<br>pedagogické pracovníky a ostatní zaměstnance akademických institucí.                                                                                                    | ~                     |   |
|    | Přečetl(a) jsem si výše uvedené podmínky a přijímám je. Příjmout                                                                                                    |                       |   |
|    |                                                                                                    |                       |   |
|    |                                                                                                    |                       |   |
|    |                                                                                                    |                       |   |

Strana 25 z 29

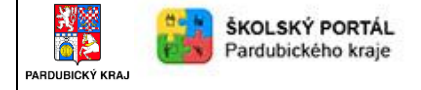

Na následující stránce zkontrolujete fakturační údaje a posunete se v objednávce opět kliknutím na tlačítko "Další".

softwareONE

| software  |                                                               | <b>H</b> •                  | 0 🔻 📜 Košík            | (1) Vítejte,<br>Petr Rosol |
|-----------|---------------------------------------------------------------|-----------------------------|------------------------|----------------------------|
| MENU A Pa | rdubický Kraj – Microsoft EES Pro Pedagog<br>nčení objednávky | y a Ostatní Zaměstnance Ško | olských Zařízení > Nák | upní košík                 |
| Dokončení | objednávky                                                    |                             |                        |                            |
| <u>_</u>  | <u> </u>                                                      | 3                           | 4                      | -5                         |
| Ověření   | Podmínky prodeje Fa                                           | ikturace P                  | latba                  | Kontrola                   |
| Jméno     | Petr                                                          |                             |                        |                            |
| Příjmení  | Rosol                                                         |                             |                        |                            |
| Adresa 1  | Želetavská 7                                                  |                             |                        |                            |
| Adresa 2  | Adresa 2                                                      |                             |                        |                            |
| Adresa 3  | Adresa 3                                                      |                             |                        |                            |
| PSČ       | 14000                                                         |                             |                        |                            |
| Město     | Praha 4                                                       |                             |                        |                            |
| Země      | Czech Republic                                                | •                           |                        |                            |
| Stát/kraj | Žádné                                                         | -                           |                        |                            |
| Okres     | Praha                                                         |                             |                        |                            |

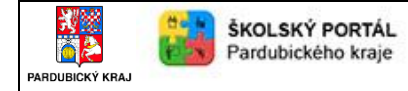

Na následující stránce doplníte detaily důležité pro platbu poplatku. Jsou to informace o majiteli, čísle a platnosti platební karty, včetně jejího kontrolního čísla.

software

| Soltware           |                                                                                                    | ▼ O ▼ F Košík (1) Vítejte,<br>Petr Poso |
|--------------------|----------------------------------------------------------------------------------------------------|-----------------------------------------|
| A Domovská stránka | 🌴 Pardubický Kraj – Microsoft EES Pro Pedagogy a Ostatní Zaměstnance Školských Zařízení >                                  | Nákupní košík > Dokončení objednávky    |
| Produkty ~         |                                                                                                    |                                         |
| Můj účet 🗸         | bokonceni objednovky                                                                                                    |                                         |
| 2 Podpora V        |                                                                                                    | 4 5                                     |
|                    | Ověření Podmínky prodeje Fakturace F                                                                                       | Platba Kontrola                         |
|                    |                                                                                                    |                                         |
|                    | Shrnutí platby                                                                                                    |                                         |
|                    |                                                                                                    | Čístá cena                              |
|                    | Počet Jednotková cena                                                                                                    | Celková cena Sleva Daň<br>(včetně DPH)  |
|                    | Microsoft Office Professional Plus 2016 1 250.00 Office Microsoft Work At Home                                             | 250.00 21.00% 250.00                    |
|                    | Czech - Windows - N/A                                                                                                    |                                         |
|                    |                                                                                                    |                                         |
|                    | Cel                                                                                                    | kem bez daně (v Kc) 206.61              |
|                    | Celker                                                                                                    | n včetně daně (v Kc) 250.00             |
|                    |                                                                                                    | Fakturovaná částka 250.00               |
|                    |                                                                                                    |                                         |
|                    |                                                                                                    |                                         |
|                    | Kupony                                                                                                    |                                         |
|                    | Pokud jste obdržel(a) kódy kuponů, přidejte je sem.                                                                        |                                         |
|                    | Kód kuponu Použít                                                                                                    |                                         |
|                    |                                                                                                    |                                         |
|                    | Platba pomocí platební karty                                                                                               |                                         |
|                    | Maiitel karty: Petr Rosol                                                                                                  | Nemusíte zadávat typ použité platební   |
|                    | Číslo platební karty: 1234 5678 8845 6456                                                                                  | karty. Automaticky rozpoznáváme         |
|                    | Platnost karty do: 06 🗸 / 2019 🗸                                                                                           | a přijímáme následující typy platebních |
|                    | Kontrolní číslo Vaší karty: 023                                                                                            | karet: MasterCard VISA                  |
|                    |                                                                                                    |                                         |
|                    |                                                                                                    |                                         |
|                    | Zakoupeno od: SoftwareONE Czech Platbu zpracoval: SoftwareONE Czech<br>Penublic s r.o. Platbu zpracoval: SoftwareONE Czech | Používáme: Wirecard                     |
|                    | Republic 31.0                                                                                                    |                                         |

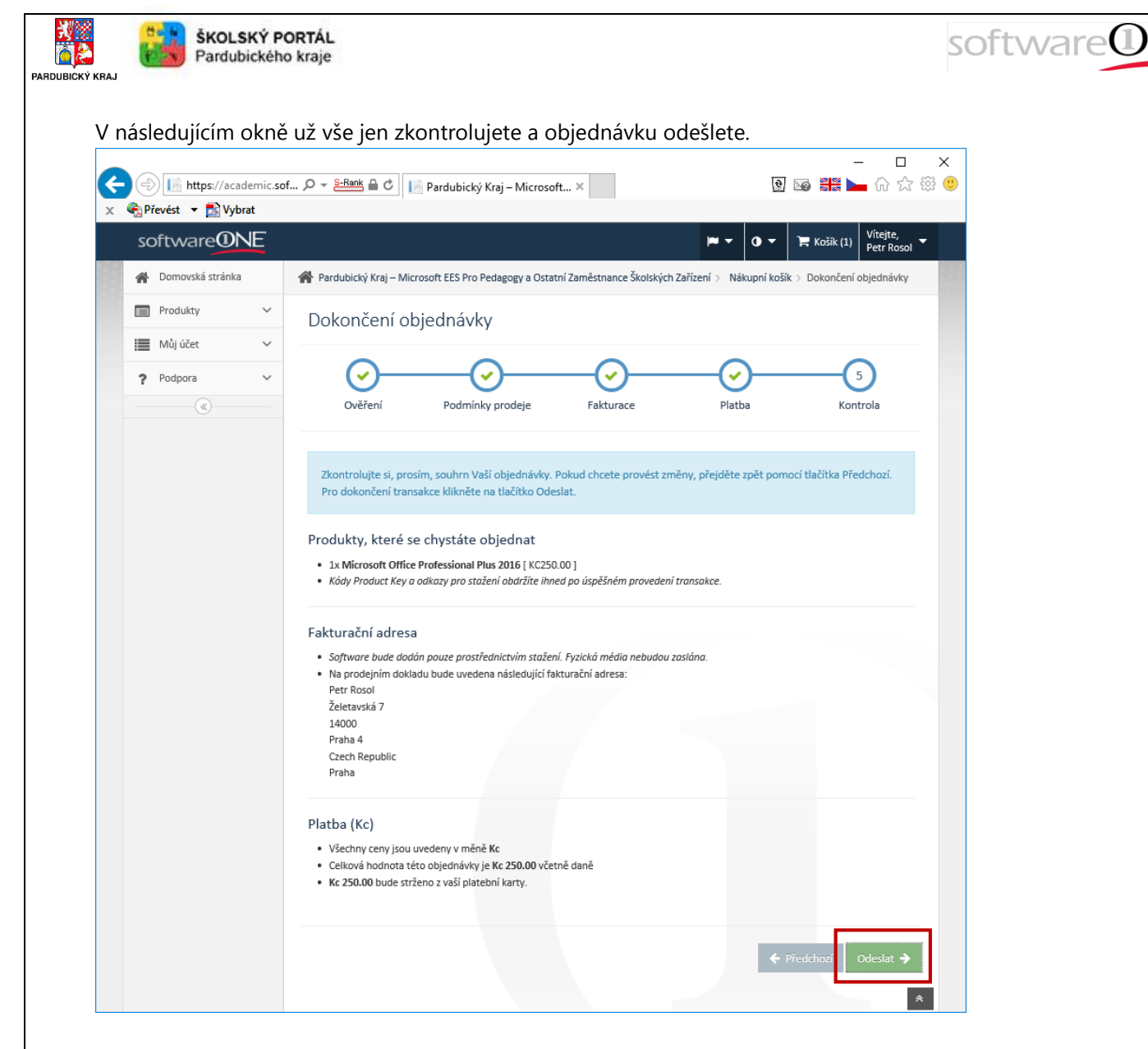

Následně vám problikne malé okno s informací o kontrole vaší platební karty.

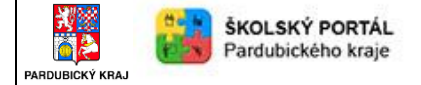

Pokud vše proběhne v pořádku, otevře se vám následující stránka s Podrobnostmi objednávky, kde najdete Kód Produkt Key pro aktivaci instalace a budete si moci zakoupený software stáhnout.

software

| oftware             |                                                  |                                                                                                    |                            | -                   | 🗸 🛈 🗶 🎽 Koší           | k (0) Vítejte,<br>Petr Rosol     |
|---------------------|--------------------------------------------------|----------------------------------------------------------------------------------------------------|----------------------------|---------------------|------------------------|----------------------------------|
| Domovská stránka    | 倄 Pardubický Kraj                                | – Microsoft EES Pro Pedagogy a Ostatní Zaměstnance Škols                                                                                         | kých Zařízení > Můj účet > | Historie objednávek | Podrobnosti objedná    | vky                              |
| Produkty 🗸          | Podrobno                                         | sti objednávky                                                                                                    |                            |                     | Potvrzeni              | stažení 🔇 Zpěl                   |
| Můj účet 🗸          | Objednávka CZ                                    | Z-A-001029                                                                                                    |                            |                     |                        |                                  |
| Identity            | Datum objednávky:<br>Stav:<br>Adresa:            | 19. 4. 2016<br>Dokončeno<br>Petr Rosol                                                                                                    |                            |                     |                        |                                  |
| Historie objednávek |                                                  | Želetavská 7<br>140 00 Praha                                                                                                    |                            |                     |                        |                                  |
|                     | E-mail:                                          | S Platba     Podmínky prodeje                                                                                                    |                            |                     |                        |                                  |
|                     |                                                  |                                                                                                    | Počet                      | Jednotková cena     | Celková cena Sleva     | Čistá cena<br>Daň<br>(včetně DPH |
|                     | Microsoft<br>Office<br>Professional Plus<br>2016 | Microsoft Office Professional Plus 2016<br>Microsoft Work At Home<br>Secch: Windows H/A<br>& Kód Product Key: 1/2016-9/2X81-4/60177-98/5W6-60/78 | 7                          | 250.00              | 250.00                 | 21.00% 250.00                    |
|                     |                                                  |                                                                                                    |                            | (                   | elkem bez daně (v Kc)  | 206.6                            |
|                     |                                                  |                                                                                                    |                            | Dai                 | i celkem (v Kc) 21.00% | 43.3                             |
|                     | 📥 Stáhnout s                                     | software                                                                                                    |                            |                     | Fakturovaná částka     | 250.00                           |
|                     |                                                  |                                                                                                    |                            |                     |                        |                                  |

Po dokončení objednávky **obdržíte dva e-maily**, na adresu, se kterou jste na portálu zaregistrovaní. První potvrdí právě zprocesovanou objednávku a druhý bude obsahovat váš instalační Kód Product Key a odkaz na stažení instalace zakoupeného produktu. Doporučujeme vám si oba tyto e-maily uchovat. **Pozor**, **instalace** vám bude k dispozici na daném odkazu pouze **po dobu jednoho měsíce**.